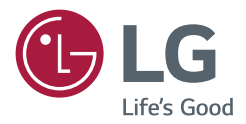

# GUIA DO USUÁRIO Sinalética Digital LG (MONITOR SIGNAGE)

Leia esse manual atentamente antes de operar seu produto e guarde-o para consultas futuras.

L14

www.lg.com/br

# ÍNDICE

| - Utilização da Listra de entradas | 3 |
|------------------------------------|---|
| - Ajustar a função Formato da Tela | 3 |

### ENTRETENIMENTO......5

Conectando-se a uma rede com fio

- Estado da rede
- Como usar o menu Minhas mídias ......7
- Conectando dispositivos de armazenamento USB
- Procurando arquivos
- Visualizando filmes
- Como visualizar fotos
- Como visualizar a lista de conteúdos
- Guia do DivX® VOD

### PERSONALIZAR AS CONFIGURACÕES ......17

| -                                 |
|-----------------------------------|
| - Acessando os menus principais17 |
| Configurações de IMAGEM           |
| Configurações de HORA             |
| Configurações de OPÇÃO            |
| Definição de REDE                 |
|                                   |

### CÓDIGOS IR .....25

| ID | DE | IMAGEM |  |
|----|----|--------|--|
|    |    |        |  |

### **CONTROLANDO VÁRIOS PRODUTOS27**

- Conexão de cabos.....27
- Configurações RS-232C.....27
- Parâmetro de comunicação ......27

Para obter o código-fonte de GPL, LGPL e MPL, bem como outras licenças de código-fonte aberto contidas neste produto, acesse

http://opensource.lge.com.

Além do código-fonte, todos os termos de licença, as isenções de garantia e os avisos de direitos autorais referidos estão disponíveis para download.

A LG Electronics fornecerá o código-fonte aberto em CD-ROM a uma taxa que cobre o custo da distribuição (como custo da mídia, entrega e manuseio), mediante solicitação por e-mail para *opensource@lge.com*. Esta oferta é válida por três (3) anos a partir da data em que o produto foi adquirido.

# **USO DO MONITOR**

## Utilização da Listra de entradas

- 1 Pressione INPUT para acessar a lista de fontes de entrada.
- 2 Pressione os botões de navegação para ir até uma das fontes de entrada e pressione OK.
  - Componente : Assista o conteúdo de um DVD ou de outros dispositivos externos, ou por um decodificador digital.
- **RGB** : Visualize um monitor de computador na tela.
- HDMI : Assista aos conteúdos em PC, DVD ou decodificador digital ou outros dispositivos de alta definição.
- USB : Reproduz o arquivo multimídia salvo no USB.
- **DVI-D** : Visualize uma tela de computador na tela.

## Ajustar a função Formato da Tela

Redimensione a imagem para vê-la em seu tamanho ideal pressionando ARC enquanto olha para o monitor.

| MODO          | Componente | RGB | HDMI |    | DVI-D |    |
|---------------|------------|-----|------|----|-------|----|
| ARC           |            | РС  | DTV  | РС | DTV   | РС |
| 16:9          | 0          | 0   | 0    | 0  | 0     | 0  |
| Just Scan     | 0          | х   | 0    | х  | 0     | х  |
| Pelo programa | х          | х   | 0    | х  | 0     | х  |
| 4:3           | 0          | 0   | 0    | 0  | 0     | 0  |
| Zoom          | 0          | х   | 0    | х  | 0     | х  |
| Zoom Cinema   | 0          | х   | 0    | x  | 0     | х  |

# 

- Você também pode alterar o tamanho da imagem acessando os menus principais.
- O modo Just Scan opera quando um sinal de vídeo tem resolução de 720p ou mais.

- Se uma imagem fixa for exibida na tela por um longo período, ela será marcada e se tornará desfigurada de modo permanente na tela. Essa é a "imagem distorcida", ou "burn-in", e não é coberta pela garantia.
- Se você não usar o monitor, desligue ou defina um programa protetor de tela do computador ou o sistema para impedir a retenção da imagem.
- Se o formato da tela estiver definido para 4:3 por um longo período, a imagem queimada poderá ocorrer na área da texto da tela.

- **16:9** Esta seleção permitirá ajustar a imagem horizontalmente, na proporção linear, para preencher a tela inteira (útil para visualização de DVDs no formato 4:3).
- Just Scan A seguinte seleção o levará a uma exibição de imagem da melhor qualidade, sem perda da imagem original na imagem de alta resolução. Observação: se houver ruído na imagem original, este poderá ser visto na borda.
- Pelo Programa Dependendo do sinal de entrada, o formato da tela muda para 4:3 ou 16:9.
- 4:3 Com a seleção a seguir, você pode visualizar uma imagem com um formato da tela 4:3 original, e barras pretas aparecerão nos lados esquerdo e direito da tela.
- **Zoom** A seleção a seguir permitirá visualizar a imagem sem nenhuma alteração, mesmo em tela inteira. Entretanto, a parte superior e inferior da imagem são cortadas.
- **Zoom Cinema** Escolha Zoom Cinema quando quiser aumentar a imagem na proporção correta. Observação: quando você aumenta ou diminui a imagem, esta pode ser distorcida.

# **ENTRETENIMENTO**

### Conectando-se a uma rede com fio

Conecte o display a uma LAN (rede local) pela porta de LAN, como mostrado na ilustração a seguir e defina as configurações de rede.

Oferece suporte apenas à conexão de rede com fio. Depois de fazer uma conexão física, um pequeno número de redes poderá exigir o ajuste das configurações de rede do display. Para a maioria das redes, o display irá se conectar automaticamente sem nenhum ajuste.

Para obter informações detalhadas, entre em contato com o seu provedor de Internet ou consulte o manual do roteador.

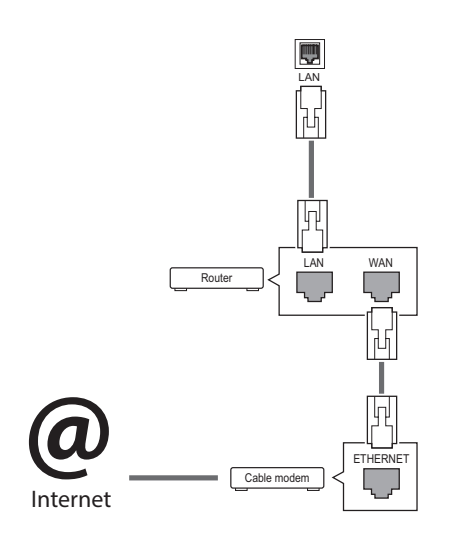

Para configurar a definição de rede: (mesmo que o display já tenha sido conectado automaticamente, executar a configuração novamente não causará nenhum dano).

- 1 Pressione **SETTINGS** para acessar os menus principais.
- 2Pressione os botões de navegação para ir até **REDE** e pressione **OK**.
- 3Pressione os botões de navegação para selecionar Definição de rede e pressione OK.
- 4 Se você já tiver definido as Configurações de rede, selecione **Reconfigurando**. As novas configurações de conexão são redefinidas para as configurações de rede atuais.
- 5Selecione Configuração Automática de IP ou Configuração Manual de IP.
  - Configuração Manual de IP : pressione os botões de navegação e de números. O endereço IP deverá ser inserido manualmente.
  - Configuração Automática de IP : selecione essa opção se houver um servidor DHCP (roteador) em uma LAN via conexão com fio. O display receberá automaticamente uma alocação de endereço IP. Se você estiver usando um roteador ou modem de banda larga que tenha uma função de servidor DHCP (Dynamic Host Configuration Protocol). O endereço IP será determinado automaticamente.

6Ao terminar, pressione EXIT.

# 

- Não conecte um cabo de telefone modular à porta da LAN.
- Como existem vários métodos de conexão, siga as especificações de sua operadora de telecomunicação ou o seu provedor de serviços de Internet.

- O menu de definição de rede não estará disponível até que o display esteja conectado à rede física.
- Como existem vários métodos de conexão, siga as especificações de sua operadora de telecomunicação ou o seu provedor de serviços de Internet.

## 

- Se você quiser acessar a Internet diretamente no seu display, a conexão com a Internet deverá estar ativada.
- Se você não puder acessar a Internet, verifique as condições de rede de um PC na rede.
- Quando você usar Definição de rede, verifique o cabo de LAN ou se DHCP no roteador está ativado.
- Se você não concluir a definição de rede, talvez a rede não funcione corretamente.

#### Dicas de configuração de rede

- Use um cabo de LAN padrão com este display. Cat5 ou melhor com um conector RJ45.
- Muitos problemas de conexão de rede durante a configuração podem ser reparados com freqüência através da reconfiguração do roteador ou do modem. Depois de conectar o display à rede, desligue e ligue rapidamente e/ou desconecte o cabo de força do roteador da rede ou do modem a cabo. Depois ligue e/ou conecte o cabo de força novamente.
- Dependendo o ISP (provedor de serviços de Internet), o número de dispositivos que podem receber serviços de Internet pode ser limitado pelos termos de serviço aplicáveis. Para obter detalhes, contate seu ISP.
- A LG não é responsável por nenhum funcionamento incorreto do display e/ou do recurso de conexão com a Internet devido a erros/funcionamento inadequados na comunicação associados à sua conexão de Internet ou a outro equipamento conectado.
- A LG não é responsável por problemas de conexão de Internet.
- Talvez você experimente resultados indesejados se a velocidade de conexão da rede não atender aos requisitos mínimos do conteúdo acessado.
- Algumas operações de conexão com a Internet talvez não sejam possíveis devido a certas restrições definidas pelo ISP que fornece a conexão.
- Quaisquer tarifas cobradas pelo ISP, incluindo, dentre outras, as cobranças pela conexão, são de sua responsabilidade.
- Uma porta LAN 10 Base-T ou 100 Base-TX é exigida ao usar uma conexão com fio com o display.

Se o seu serviço de Internet não permite uma conexão desse tipo, não será possível fazer a conexão ao display.

- Um modem DSL é exigido para usar um serviço DSL e um modem a cabo é exibido para usar serviço de modem a cabo. Dependendo do método de acesso e do contrato de assinatura com o seu ISP, talvez você não possa usar o recurso de conexão de Internet contido nesse display ou talvez você esteja limitado a um número de dispositivos que podem ser conectados ao mesmo tempo. (Se o seu ISP limitar a assinatura a um dispositivo, esse display não poderá ser conectado quando um PC já estiver conectado.)
- O uso de um roteador talvez não seja permitido ou seu uso pode ser limitado dependendo das políticas e restrições de seu ISP. Para obter detalhes, entre em contato diretamente com seu ISP.

### Estado da rede

- 1Pressione SETTINGS para acessar os menus principais.
- 2 Pressione os botões de navegação para ir até REDE e pressione OK.
- 3 Pressione os botões de navegação para selecionar Estado da rede.
- 4 Pressione **OK** para verificar o estado da rede.
- 5 Ao terminar, pressione **EXIT**.

| Opção        | Descrição                                                    |
|--------------|--------------------------------------------------------------|
| Configuração | Retorna ao menu de definição de rede.                        |
| Teste        | Testa o status de rede atual depois da configuração da rede. |
| Fechar       | Retorne ao menu anterior.                                    |

## Como usar o menu Minhas mídias

### Conectando dispositivos de armazenamento USB

Conecte dispositivos de armazenamento USB, como memória flash USB, HD externo, ao display e use recursos multimídia.

Conecte uma memória flash USB ou uma leitora de cartão USB ao display como mostrado na seguinte ilustração. A tela Minhas mídias é exibida.

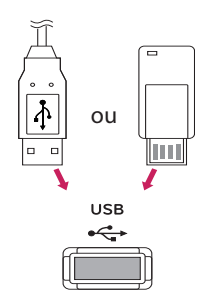

# 

- Não desligue o display nem remova o dispositivo de armazenamento USB enquanto o menu EMF (minhas mídias) estiver ativado, pois isso poderá resultar em perda de arquivos ou danos ao dispositivo de armazenamento USB.
- Faça backup de arquivos salvos em um dispositivo de armazenamento USB freqüentemente, pois você pode perder ou danificar os arquivos e isso não é coberto pela garantia.

### Dicas para usar dispositivos de armazenamento USB

- Somente um dispositivo de armazenamento USB pode ser reconhecido.
- Se o dispositivo de armazenamento USB estiver conectado por meio de um hub USB, o dispositivo não será reconhecido.
- Um dispositivo de armazenamento USB que use um programa de reconhecimento automático talvez não seja reconhecido.
- Um dispositivo USB que use seu próprio driver talvez não seja reconhecido.
- A velocidade de reconhecimento de um dispositivo de armazenamento USB pode depender de cada dispositivo.
- Não desligue o display nem desconecte o dispositivo USB enquanto o dispositivo de armazenamento USB conectado estiver funcionando. Quando esse dispositivo for separado ou desconectado repentinamente, os arquivos armazenados ou o dispositivo de armazenamento USB poderão ser danificados.
- Não conecte no PC o dispositivo de armazenamento USB que tiver sido intencionalmente alterado. O dispositivo pode fazer com que o produto apresente funcionamento incorreto ou falha ao ser reproduzido. Nunca se esqueça de usar somente um dispositivo de armazenamento USB que tenha arquivos normais de imagem ou filmes.
- Use apenas dispositivo de armazenamento USB formatado como sistema de arquivos FAT32 ou NTFS fornecido com o sistema operacional Windows. Em caso de um dispositivo de armazenamento formatado como um utilitário diferente não compatível com o Windows, ele talvez não seja reconhecido.
- Conecte uma fonte de alimentação a um dispositivo de armazenamento USB (mais de 0,5 A) que exija uma fonte externa. Caso contrário, o dispositivo pode não ser reconhecido.

- Conecte um dispositivo de armazenamento USB usando o cabo fornecido pelo fabricante do dispositivo.
- Alguns dispositivos de armazenamento USB podem não ser compatíveis ou não funcionar corretamente.
- O método de alinhamento de arquivo do dispositivo de armazenamento USB é parecido com o do Windows XP, e os nomes dos arquivos podem reconhecer até 100 caracteres em inglês.
- Sempre faça o backup de arquivos importantes, pois os dados armazenados em um único dispositivo de memória USB podem ser danificados. Não nos responsabilizaremos por eventuais perdas de dados.
- Se o HDD USB não tiver uma fonte de alimentação externa, o dispositivo USB não poderá ser detectado. Portanto, certifique-se de conectar a fonte de alimentação externa.
  - Use um adaptador de energia para obter uma fonte de alimentação externa. Não garantimos um cabo USB para uma fonte de alimentação externa.
- Se o seu dispositivo de memória USB tiver várias partições, ou se você usar um leitor multicartão USB, poderá usar até 4 partições ou dispositivos USB.
- Se um dispositivo de memória USB estiver conectado a um leitor de vários cartões USB, os dados do seu volume não poderão ser detectados.
- Se o dispositivo de memória USB não funcionar corretamente, desconecte-o e volte a conectá--lo.
- A rapidez com que um dispositivo de memória USB é detectado difere de dispositivo para dispositivo.
- Se o USB for conectado no modo Em espera, o disco rígido específico será carregado automaticamente quando o display for ligado.
- A capacidade recomendada é 1 TB ou menos para um disco rígido externo USB, ou 32 GB ou menos para uma memória USB.

- Qualquer dispositivo com capacidade superior à recomendada poderá não funcionar corretamente.
- Se um disco rígido USB externo com a função Economia de energia não funcionar, desligue e ligue o disco rígido novamente para que ele funcione adequadamente.
- Os dispositivos de armazenamento USB anteriores à versão USB 2.0 também são compatíveis. Entretanto, talvez não funcionem adequadamente na lista de filmes.
- No máximo 999 pastas ou arquivos podem ser reconhecidos sob uma pasta.
- Um dispositivo de armazenamento USB 3.0 pode não funcionar.
- Dados referentes a alguns dispositivos de armazenamento USB podem ser danificados em um ambiente de temperatura elevada.

### **Procurando arquivos**

Procura arquivos salvos em um dispositivo de armazenamento USB.

- 1 Pressione **SETTINGS** para acessar o menu principal.
- 2 Pressione o botão pesquisar para ir até **MINHAS MÍDIAS** e pressione **OK**.
- 3 Pressione o botão pesquisar para ir até Lista de Filmes, Lista de Fotos ou Lista de conteúdo que desejar, epressione OK.

### Formatos de arquivo compatíveis

| Тіро      | Formatos de arquivo compatíveis                                   |                                                                                                    |                                                              |                                                                      |
|-----------|-------------------------------------------------------------------|----------------------------------------------------------------------------------------------------|--------------------------------------------------------------|----------------------------------------------------------------------|
| Filme     |                                                                   | Codec                                                                                                    | Contêiner de mídia                                           | Perfil                                                               |
|           | Vídeo                                                             | MPEG1/MPEG2                                                                                               | DAT, MPG, MPEG, DVD, TS,<br>TP                               | 1080p @ 30 fps                                                       |
|           |                                                                   | MPEG4<br>(DivX 3.11, DivX 4,<br>DivX 5, DivX 6,<br>Xvid 1.01, Xvid 1.02, Xvid<br>1.03, Xvid 1.10-beta1/2) | AVI, DIVX, MP4, MKV, TS,<br>TRP                              | 1080p @ 30 fps                                                       |
|           |                                                                   | H.264                                                                                                    | AVI, MP4, MKV, TS, TRP, TP                                   | 1080p @ 60 fps                                                       |
|           | Taxa de bits: d<br>Formato de le<br>psb(PowerDiv<br>Formato de le | e 8 kbps a 320 kbps (MP3)<br>gendas externas: *.smi/*.srt/*<br>X)<br>gendas interno: somente XSL          | .sub(MicroDVD, Subviewer1.0<br>JB (Esse é o formato de legen | 0/2.0)/*.ass/*.ssa/*.txt(TMPlayer)/*.<br>da usado em arquivos DivX6) |
| Foto      | JPEG                                                              |                                                                                                    |                                                              |                                                                      |
|           | Linha de base                                                     | : 64 x 64 a 15360 x 8640                                                                                  |                                                              |                                                                      |
|           | Progressivo: 6                                                    | 4 x 64 a 1920 x 1440                                                                                      |                                                              |                                                                      |
|           | Entrelacado: 1                                                    | 200 x 800                                                                                                 |                                                              |                                                                      |
|           | BMP                                                               | 2007.000                                                                                                  |                                                              |                                                                      |
|           | 9600 x 6400                                                       |                                                                                                    |                                                              |                                                                      |
|           | Arquivos n                                                        | io compatíveis são exibidos c                                                                             | omo ícones predefinidos.                                     |                                                                      |
| Conteúdo  | Extensões de a                                                    | arquivos : *.cts/ *.cse                                                                                   |                                                              |                                                                      |
| (quando   | Filme                                                             |                                                                                                    |                                                              |                                                                      |
| utilizar  | Extensões de                                                      | arquivos: *.mpg/*.mpeg/*.d                                                                                | at/*.ts/*.trp/*.tp/*.mp4/*.mkv                               | //*.avi/*. avi (motion JPEG)/*.mp4                                   |
| SuperSign | (motion JPEG)                                                     | /*.mkv (motion JPEG)                                                                                      |                                                              | N -                                                                  |
| Manager)  | Formato de v                                                      | 1 01 Viid 1 02 Viid 1 03 Viid                                                                             | ł,H. 264, DIVX 3,11, DIVX 4, Div<br>d 1 10. boto1/2. JPEC    | /X 5, DIVX 6,                                                        |
|           |                                                                   | 1.01, AVIO 1.02, AVIO 1.03, AVIO                                                                          | u 1.10-peta 1/2, JPEG                                        |                                                                      |

### Visualizando filmes

Reproduz arquivos de filmes salvos em um dispositivo de armazenamento USB.

- 1 Pressione SETTINGS para acessar o menu principal.
- 2 Pressione o botão de navegação até MINHAS MÍDIAS e pressione OK.
- 3 Pressione o botão de navegação para ir até Lista de Filmese pressione OK.
- 4 Pressione os botões de navegação para ir até a pasta que desejar e pressione OK.
- 5 Pressione os botões de navegação para ir até o arquivo que desejar e pressione **OK**.
  - Para a pasta raiz : Retorna para a tela inicial das Minhas Mídias.
  - Para a pasta acima : Retorna para a tela anterior.
  - Sair : Sai das Minhas Mídias.
- 6 Durante a reprodução de filme, pressione **OK** para acessar as seguintes configurações.

| Remoto<br>botão    | Descrição                                                                                            |
|--------------------|----------------------------------------------------------------------------------------------------|
|                    | Para a reprodução.                                                                                   |
| $\mathbf{\bullet}$ | Reproduz um vídeo.                                                                                   |
|                    | Pausa ou retoma a reprodução                                                                         |
| •                  | Retrocede em um arquivo.                                                                             |
| (4)                | Avança em um arquivo.                                                                                |
| eø                 | Ajusta o brilho da tela para economizar energia.                                                     |
| SETTINGS           | Exibe o menu Opção.                                                                                  |
| 1                  | Oculta o menu na tela cheia.                                                                         |
| BACK               |                                                                                                    |
| EXIT               | Volta para Lista de Filmes.                                                                          |
| ∢ou►               | Pula para pontos específicos em um arquivo durante a reprodução. O tempo de um ponto específico será |
|                    | exibido na barra de status. Em alguns arquivos, essa função pode não funcionar corretamente.         |

#### Dicas para utilizar a reprodução de arquivos de vídeo

- Algumas legendas criadas pelo usuário talvez não funcionem corretamente.
- Alguns caracteres especiais não são aceitos nas legendas.
- Marcas HTML não são aceitas nas legendas.
- Legendas em idiomas que não sejam nos idiomas compatíveis não estão disponíveis.
- Arquivos de filmes danificados talvez não sejam reproduzidos corretamente ou algumas funções talvez não estejam disponíveis.
- Arquivos de filmes produzidos com codificadores talvez não sejam reproduzidos corretamente.
- Se a estrutura do vídeo do arquivo gravado não for intercalada, o vídeo será reproduzido.
- Vídeos em HD com um máximo de 1920 x 1080 @ 25/30p ou 1280 X 720 @ 50/60p são compatíveis, dependendo do modo lado a lado.
- Os vídeos com resoluções maiores que 1920 x 1080 em 25/30p ou 1280 x 720 em 50/60p podem não funcionar corretamente dependendo do modo lado a lado.
- Arquivos de filme diferentes dos tipos e formatos especificados podem não funcionar corretamente.
- A taxa de bits máxima do arquivo de filme para reprodução é de 20 Mbps. (somente Motion JPEG: 10 Mbps)
- Não garantimos a perfeita reprodução de perfis codificados no nível 4.1 ou superiores em H.264/AVC.
- Arquivos de filme com mais de 30 GB não são compatíveis com a reprodução.
- O arquivo de filme DivX e seu arquivo de legenda devem estar localizados na mesma pasta.
- O nome do arquivo de vídeo e o nome do arquivo de legendas devem ser idênticos para que sejam exibidos.
- A reprodução de um vídeo por meio de uma conexão USB sem suporte à alta velocidade talvez não funcione corretamente.
- Arquivos codificados com GMC (Global Motion Compensation) talvez não possam ser reproduzidos.

#### Opções de vídeo

- 1 Pressione **SETTINGS** para acessar os menus dePop-Up.
- 2 Pressione os botões de navegação para ir até Ajustar reprodução de vídeo ou Ajustar vídeo. e pressione OK.

# ΝΟΤΑ

- Os valores das opções alterados em Lista de Filmes não afetam Lista de Fotos. Portanto, eles não são afetados pelos valores da opção alterados em Lista de Fotos.
- Os valores de opção alterados na Lista de Fotos não afetam uns aos outros.
- Ao reproduzir um vídeo após interrompê-lo, você pode reproduzi-lo de onde parou automaticamente.

#### Selecione Ajustar reprodução de vídeo. para acessar os seguintes menus:

| Menu              | Descrição                                                                                           |
|-------------------|----------------------------------------------------------------------------------------------------|
| Tamanho da Ima-   | Seleciona o formato de imagem desejado durante a reprodução do filme.                               |
| gem               |                                                                                                    |
| Idioma das Legen- | Ative/Desative a legenda.                                                                           |
| das               |                                                                                                    |
| ldioma (Language) | Ativado para legendas SMI e é possível selecionar o idioma na legenda.                              |
| Página de código  | Pode selecionar a fonte da legenda.                                                                 |
|                   | Quando definida como padrão, será usada a mesma fonte dos menus.                                    |
| Sincronização     | Ajusta a sincronização de tempo da legenda de -10 segundos até +10 segundos por etapas de 0,5       |
|                   | segundos durante a reprodução do filme.                                                             |
| Posição           | Altera a posição da legenda para cima ou para baixo durante a reprodução do filme.                  |
| Tamanho           | Seleciona o tamanho desejado da legenda durante a reprodução do filme.                              |
| Repetir           | Liga ou desliga a função repetir da reprodução do filme. Quando ligado, o arquivo na pasta é repro- |
|                   | duzido repetidamente. Mesmo quando a reprodução repetida é desativada, será possível executar a     |
|                   | reprodução se o nome do arquivo for semelhante ao arquivo anterior.                                 |

- Só há suporte para 10.000 blocos de sincronização dentro do arquivo de legenda.
- Ao reproduzir um vídeo, você pode ajustar o Tamanho da imagem pressionando o botão ARC .
- As legendas no seu idioma serão suportadas apenas quando o menu OSD também estiver no mesmo idioma.
- As opções de página de código serão desativadas, dependendo do idioma dos arquivos de legenda.
- Selecione a página de código apropriada para os arquivos de legenda.

### **Como visualizar fotos**

Visualize arquivos de imagem salvos em um dispositivo de armazenamento USB.

- 1 Pressione SETTINGS para acessar o menu principal.
- 2 Pressione o botão de navegação até MINHAS MÍDIAS e pressione OK.
- 3 Pressione o botão de navegação para ir até Lista de Filmese pressione OK.
- 4 Pressione os botões de navegação para ir até a pasta que desejar e pressione **OK**.
- 5 Pressione os botões de navegação para ir até o arquivo que desejar e pressione **OK**.
  - Para a pasta raiz : Retorna para a tela inicial das Minhas Mídias.
  - Para a pasta acima : Retorna para a tela anterior.
  - Sair : Sai das Minhas Mídias.
- 6 Ao visualizar fotos, você pode acessar as seguintes configurações.

| Menu         | Descrição                                                                                                    |
|--------------|----------------------------------------------------------------------------------------------------|
| Apresentação | Inicia ou para uma apresentação em slides com fotos selecionadas. Se não houver nenhuma foto selecio-                                                                                                    |
| em slides    | nada, todas as fotos salvas na pasta atual serão exibidas durante uma apresentação em slides. Para definir a                                                                                                    |
| U            | <ul> <li>Gira as fotos no sentido horário (90°, 180°, 270°, 360°).</li> <li>NOTA</li> <li>O tamanho compatível das fotos é limitado. Não é possível girar uma foto se a resolução da largura girada for maior que o tamanho da resolução compatível.</li> </ul> |
| Q            | f 100 %, 200 % ou 400 %.                                                                                                    |
|              | <ul> <li>Fotos com resolução 100 x 100 ou menos não podem ser ampliadas.</li> </ul>                                                                                                    |
| eø           | Ajusta o brilho da tela para economizar energia.                                                                                                    |
| Option       | Para exibir as opções                                                                                                    |
| Ocultar      | Oculta a janela de opções.                                                                                                    |
| Sair         | Volta para a <b>Lista de Fotos</b> .                                                                                                    |

- 1 Pressione SETTINGS para mostrar os menus de Option menus.
- 2 Pressione os botões de navegação para ir até Ajustar visualização de fotos, Ajustar vídeo. e pressione OK.

### ΝΟΤΑ

- Os valores das opções alterados em Lista de Filmes não afetam Lista de Fotos. Portanto, eles não são afetados pelos valores da opção alterados em Lista de Fotos.
- Os valores de opção alterados na Lista de Fotos não afetam uns aos outros.

#### Selecione Configuração de exibição e fotos. para acessar os seguintes menus:

| Menu          | Descrição                                                                           |
|---------------|-------------------------------------------------------------------------------------|
| Velocidade do | Seleciona a velocidade da apresentação de slides. (Opções: Rápida, Média ou Lenta.) |
| slide         |                                                                                     |

### Como visualizar a lista de conteúdos

Reproduz os arquivos armazenados usando a opção Exportar no SuperSign Manager.

- 1 Pressione SETTINGS para acessar o menu principal.
- 2 Pressione o botão de navegação até MINHAS MÍDIAS e pressione OK.
- 3 Pressione o botão de navegação para ir atéLista de conteúdo e pressione OK
- 4 Pressione os botões de navegação para ir até a pasta que desejar e pressione OK.
- 5 Pressione os botões de navegação para ir até o arquivo que desejar e pressione **OK**.
- Para a pasta raiz : Retorna para a tela inicial das Minhas Mídias.
- Para a pasta acima : Retorna para a tela anterior.
- Sair: Sai das Minhas Mídias.

- Ao reproduzir arquivos de mídia da Lista de conteúdo, apenas os botões BACK, EXIT, ou o botão de volume ficam disponíveis. Ao selecionar os botões BACK ou EXIT você para os arquivos de mídia e retornar à Lista de conteúdo.
- Se a pasta AutoPlay (Reprodução automática) estiver no dispositivo USB e seus arquivos tiverem formatos compatíveis, eles poderão ser reproduzidos automaticamente quando o dispositivo USB estiver conectado ao monitor.

### Guia do DivX<sup>®</sup> VOD

#### Registro do DivX® VOD

Para executar conteúdo DivX<sup>®</sup> VOD alugado ou comprado, registre seu dispositivo com o código de registro DivX de 10 dígitos, a partir do próprio dispositivo, em *www.divx.com/vod.* 

- 1 Pressione SETTINGS para acessar os menus principais.
- 2 Pressione os botões de navegação para ir até **MINHAS MÍDIAS** e pressione **OK**.
- 3 Pressione o botão azul.
- 4 Pressione os botões de navegação para ir até Código Reg. DivX e pressione OK.
- 5 Visualize o código de registro do seu display.

6Quando concluir, pressione EXIT. Ao retornar ao menu anterior, pressione BACK.

## 

- Durante a verificação do código de registro, alguns botões talvez não funcionem.
- Se você utilizar o código de registro de DivX de outro dispositivo, não será possível reproduzir o arquivo DivX alugado ou comprado. Certifique-se de usar o código de registro do DivX atribuído ao seu produto.
- Os arquivos de vídeo ou áudio que não forem convertidos pelo codec DivX padrão podem ser corrompidos ou não ser reproduzidos.
- O código de DivX VOD permite que você ative até 6 dispositivos sob uma conta.

#### Cancelamento de registro do DivX® VOD

Cancele o registro do dispositivo com o código de cancelamento de registro DivX de 8 dígitos, a partir do próprio dispositivo, em *www.divx.com/vod.* 

- 1 Pressione SETTINGS para acessar os menus principais.
- 2 Pressione os botões de navegação para ir até **MINHAS MÍDIAS** e pressione **OK**.
- 3 Pressione o Botão azul.
- 4 Pressione os botões de navegação para ir até (Desativação) e pressione OK.
- 5 Pressione os botões de navegação para selecionar **Sim** para confirmar.
- 6 Quando concluir, pressione EXIT. Ao retornar ao menu anterior, pressione BACK.

# 

• Após o cancelamento do registro, será necessário registrar o dispositivo novamente para reproduzir conteúdo DivX<sup>®</sup> VOD.

# PERSONALIZAR AS CONFIGURAÇÕES

## Acessando os menus principais

- 1 Pressione SETTINGS para acessar os menus principais.
- 2 Pressione os botões de navegação para ir até um dos seguintes menus e pressione OK.
- 3 Pressione os botões de navegação para ir até a configuração ou a opção desejada e pressione OK.
- 4 Quando tiver terminado, pressione **EXIT**. Ao retornar ao menu anterior, pressione **BACK**.
  - **PICTURE :** Ajusta o tamanho, a qualidade ou o efeito da imagem.
  - **TIME :** Define a hora, a data ou o recurso de temporizador.
  - **OPTION :** Define as funções de OPÇÃO.
  - **REDE**: Define as funções de REDE.
  - ENTRADA: Seleciona o modo de entrada.
  - MINHAS MÍDIAS : Exibe e reproduz conteúdo de filmes, fotos e música armazenados no seu USB.

### Configurações de IMAGEM

- 1 Pressione SETTINGS para acessar os menus principais.
- 2 Pressione os botões de navegação para ir até **PICTURE** e pressione **OK**.
- Pressione os botões de navegação para ir até a configuração ou a opção desejada e pressione OK.
   Ao retornar ao nível anterior, pressione BACK.
- 4 Quando concluir, pressione **EXIT**. Ao retornar ao menu anterior, pressione **BACK**.

As configurações de imagem disponíveis são descritas em:

| Configuração                             |                                                                                | Descrição                                                                                                    |  |  |
|------------------------------------------|--------------------------------------------------------------------------------|----------------------------------------------------------------------------------------------------|--|--|
| eØEconomia de                            | Reduz o consumo de energia ajustando o brilho máximo da tela.                  |                                                                                                    |  |  |
| Energia                                  | Nível                                                                          |                                                                                                    |  |  |
|                                          | Desligado                                                                      | Desativa a função de economia de energia.                                                                                                    |  |  |
|                                          | Mínimo/Médio/<br>Máximo                                                        | Seleciona o nível de brilho da luz de fundo.                                                                                                    |  |  |
|                                          | Vídeo desligado                                                                | A tela é desativada em 3 segundos.                                                                                                    |  |  |
| Economia                                 | Ajusta a luz de func                                                           | lo e o contraste conforme o brilho da tela.                                                                                                    |  |  |
| de Energia<br>Inteligente                | Nível                                                                          |                                                                                                    |  |  |
| J. J. J. J. J. J. J. J. J. J. J. J. J. J | Desligado                                                                      | Desativa a função de economia de energia inteligente.                                                                                                    |  |  |
|                                          | Ligado                                                                         | Habilita a função economia de energia Inteligente para economizar energia até o valor máximo definido na taxa de economia de energia inteligente.                                                                                                    |  |  |
| Modo de                                  | Seleciona o modo de imagem otimizado para visualizar o ambiente ou o programa. |                                                                                                    |  |  |
| Imagem                                   | Modo                                                                           |                                                                                                    |  |  |
|                                          | Vivo                                                                           | Intensifica contraste, brilho e nitidez para exibir imagens intensas.                                                                                                    |  |  |
|                                          | Padrão                                                                         | Exibe imagens nos níveis padrão de contraste, brilho e nitidez.                                                                                                    |  |  |
|                                          | APS                                                                            | O modo APS (Auto power saving) reduz o consumo de energia reduzindo o brilho do controle.                                                                                                    |  |  |
|                                          | Cinema                                                                         | Otimiza a imagem do vídeo para uma aparência de cinema para que você assista aos filmes como se estivesse no cinema.                                                                                                    |  |  |
|                                          | Esportes                                                                       | Otimiza a imagem do vídeo para ações dinâmicas e elevadas, enfatizando as cores primárias como branco, os gramados ou o céu azul.                                                                                                    |  |  |
|                                          | Jogos                                                                          | Otimiza a imagem do vídeo para uma tela de jogo rápido, como PCs ou jogos.                                                                                                    |  |  |
|                                          | Expert 1/2                                                                     | Menu para ajustar a qualidade da imagem que permite aos especialistas e amadores<br>desfrutarem da melhor visualização do monitor. Este menu é certificado pelo ISF e<br>fornecido para especialistas de ajuste de imagem. (O logotipo da ISF só pode ser usado<br>em monitores certificados por ela.)<br>ISFccc: Controle de calibração certificado pela Imaging Science Foundation |  |  |
| Formato da Tela                          | Altera o tamanho da imagem para visualizar a imagem em seu tamanho ideal.      |                                                                                                    |  |  |

| Configuração          | Descrição                  |                                                                                                    |  |
|-----------------------|----------------------------|----------------------------------------------------------------------------------------------------|--|
| Tela                  | Personaliza as opçõ        | es de exibição do PC no modo RGB.                                                                                                    |  |
| (Somente<br>modo RGB) | Opção                      |                                                                                                    |  |
|                       | Resolução                  | Seleciona uma resolução adequada.                                                                                                    |  |
|                       | Configuração<br>automática | Define para ajustar a posição da tela, o relógio e a fase automaticamente.<br>A imagem exibida permanecerá instável por alguns segundos enquanto a configuração<br>estiver em andamento. |  |
|                       | Posição/<br>Tamanho/Fase   | Ajuste as opções quando a imagem não estiver clara, especialmente quando os caracteres estiverem trêmulos, depois da configuração automática.                                            |  |
|                       | Reiniciar                  | Restaura as opções para a configuração padrão.                                                                                                    |  |

### Opções básicas de imagem

| Configuração                                    | Descrição                                                                                                    |  |
|-------------------------------------------------|----------------------------------------------------------------------------------------------------|--|
| Luz de Fundo                                    | Ajusta o brilho da tela controlando a luz de fundo do LCD. Se você diminuir o nível de brilho, a tela se tornará mais escura e o consumo de energia também será reduzido sem nenhuma perda do sinal do vídeo.                                                      |  |
| Contraste                                       | Aumenta ou diminui o gradiente do sinal de vídeo. Você pode usar o Contraste quando a parte clara da imagem estiver saturada.                                                                                                    |  |
| Brilho                                          | Ajusta o nível de base do sinal na imagem. Você pode usar o Brilho quando a parte escura da imagem estiver saturada.                                                                                                    |  |
| Definição                                       | Ajusta o nível de nitidez nas bordas entre as áreas claras e escuras da imagem. Quanto mais baixo o nível, mais suave a imagem.                                                                                                    |  |
| Cor Ajusta a intensidade de todas as cores.     |                                                                                                    |  |
| Tom                                             | Ajusta o balanço entre os níveis de vermelho e de verde.                                                                                                    |  |
| Temp. cor                                       | Define como esquentar para realçar as cores mais quentes como o vermelho, ou define como esfriar para tornar a imagem azulada.                                                                                                    |  |
| Configurações<br>Avançadas<br>Avançado (Expert) | Você pode ajustar a imagem para cada Modo de imagem ou ajustar as configurações de imagem de<br>acordo com uma imagem específica. Primeiro, selecione um Modo de imagem desejado.<br>*Esta opção não está disponível se o Modo de imagem for definido como Vívido. |  |
| Opções de Imagem                                | Define a opção adicional da imagem.                                                                                                    |  |
| Reiniciar (Imagem)                              | Restaura as opções para a configuração padrão.                                                                                                    |  |

- Quando você selecionar um modo de imagem, os menus relacionados são ajustados automaticamente.
- Ao usar a função Poupança de Energia Inteligente, a tela pode parecer saturada na área branca de uma imagem estática.
- Se Energy Saving estiver definido como Mínimo, Médio ou Máximo, a função Poupança de Energia Inteligente estará desabilitada.

### Configurações Avançadas - Modo de Imagem (Padrão/ APS/ Esportes/ Jogos)

| Configuração       | Descrição                                                                                                  |  |  |  |
|--------------------|----------------------------------------------------------------------------------------------------|--|--|--|
| Contraste Dinâmico | Ajusta o contraste para o melhor nível de acordo com o brilho da imagem.                                   |  |  |  |
| Cor Dinâmica       | Ajusta as cores para deixá-las com um aspecto natural.                                                     |  |  |  |
| Gama de Cores      | Seleciona o conjunto de cores que pode ser exibido.                                                        |  |  |  |
| Cor do tema        | O espectro cor da pele pode ser definido individualmente para aplicar a cor da pele definida pelo usuário. |  |  |  |
| Cor do Céu         | A cor do céu é definida separadamente.                                                                     |  |  |  |
| Cor da Grama       | Espectro de cores naturais (prados, montanhas, etc) pode ser definido separadamente                        |  |  |  |
| Gama               | Define a curva gradativa conforme o resultado do sinal da imagem em relação ao sinal de entrada.           |  |  |  |

### Avançado (Expert) - Modo de Imagem (Cinema/ Expert1/ Expert2)

| Configuração                                                                                                    | Descrição                                                                                                    |  |  |  |
|----------------------------------------------------------------------------------------------------|----------------------------------------------------------------------------------------------------|--|--|--|
| Contraste Dinâmico                                                                                                    | Ajusta o contraste para o melhor nível de acordo com o brilho da imagem.<br>(Essa função passa a valer no modo seguinte: HDMI-DTV).                                                                                                    |  |  |  |
| Gama de Cores                                                                                                    | Seleciona o conjunto de cores que pode ser exibido.                                                                                                    |  |  |  |
| Realce de Contorno                                                                                                    | Mostra cantos mais claros e distintos do vídeo, mantendo sua naturalidade.                                                                                                    |  |  |  |
| Filtro de cor                                                                                                    | Filtra o espectro específico de cores em RGB para ajustar a saturação e a matiz da maneira mais precisa.                                                                                                    |  |  |  |
| Temp. cor         Ajusta o tom geral da tela conforme desejado. No modo Expert, o ajuste detalhado pode ser por meio do método Gamma (Gama), etc. |                                                                                                    |  |  |  |
| Sistema de Gestão<br>de Cores                                                                                                    | Este é um sistema que os especialistas usam quando eles fazem a sintonia final da cor com um padrão de teste. São selecionadas até seis áreas de cores (Vermelho/Verde/Azul/Ciano/Magenta/Amarelo) sem afetar as outras cores. Para imagens normais, os ajustes podem não resultar em alterações visíveis. |  |  |  |

### Opções de Imagem - Modo HDMI(DTV)

| Configuração              | Descrição                                                                                                    |  |  |
|---------------------------|----------------------------------------------------------------------------------------------------|--|--|
| Redução de Ruído          | Reduz o ruído da tela no vídeo.                                                                                                    |  |  |
| Ruído MPEG<br>Redução     | Reduz o ruído causado pela compactação do vídeo digital.                                                                                         |  |  |
| Nível de Preto            | Ajusta os níveis de claro ou escuro da tela para ajustar o nível de preto da entrada da imagem usando o grau de escuro da tela (nível de preto). |  |  |
| Cinema Real               | Otimiza a tela para a visualização de filmes.                                                                                                    |  |  |
| Função Motion Eye<br>Care | unção Motion Eye Ajusta o brilho da tela para evitar ofuscamento dos olhos. (Dependendo do modelo) are                                           |  |  |

21

## Configurações de HORA

- 1 Pressione SETTINGS para acessar os menus principais.
- 2 Pressione os botões de navegação para ir até TIME e pressione OK.
- Pressione os botões de navegação para ir até a configuração ou a opção desejada e pressione OK.
   Ao retornar ao nível anterior, pressione BACK.
- 4 Quando concluir, pressione EXIT. Ao retornar ao menu anterior, pressione BACK.

As configurações de imagem disponíveis são descritas em:

| Configuração              | Descrição                                                                                                    |  |
|---------------------------|----------------------------------------------------------------------------------------------------|--|
| Relógio                   | Define o recurso da hora.                                                                                                    |  |
| Time Ligado/<br>Desligado | Ajusta a hora para ligar ou desligar o Monitor.                                                                                                    |  |
| Auto Desligar             | Se o Desligamento automático estiver ativo e não houver sinal de entrada, o aparelho passará para o modo desligado automaticamente depois de 15 minutos. |  |
| Standby Autom.            | Se o monitor for deixado sem funcionar por um período definido, ele automaticamente entra no modo de espera.                                             |  |

- Tempo de Inatividade/Tempo de atividade pode ser salvo por até sete programações. O monitor é ligado ou desligado no tempo predefinido na lista de programações. Se vários horários predefinidos forem armazenados na lista de programações, isso funcionará no tempo mais próximo à hora atual.
- Depois que a função ligar ou desligar é definida, essas funções operarão diariamente no horário predefinido.
- Quando os horários de ligar e desligar programados são os mesmos, o horário de desligar tem prioridade em relação ao horário de ligar se o aparelho for ligado, e vice-versa se o aparelho for desligado.

## Configurações de OPÇÃO

- 1 Pressione SETTINGS para acessar os menus principais.
- 2 Pressione os botões de navegação para ir até **OPTION** e pressione **OK**.
- Pressione os botões de navegação para ir até a configuração ou a opção desejada e pressione OK.
   Ao retornar ao nível anterior, pressione BACK.
- 4 Quando concluir, pressione **EXIT**. Ao retornar ao menu anterior, pressione **BACK**.

As configurações de opção disponíveis são descritas em:

| Configuração            | Descrição                                                                                                    |                                                                                                    |  |  |  |  |
|-------------------------|----------------------------------------------------------------------------------------------------|----------------------------------------------------------------------------------------------------|--|--|--|--|
| Idioma (Language)       | Seleciona um idioma para o texto de exibição.                                                                                                    |                                                                                                    |  |  |  |  |
| Método ISM              | Uma imagem congelada ou fixa de um PC/videogame exibida na tela por períodos prolongados resultará na permanência de uma imagem fantasma, mesmo quando a imagem for alterada. Evite que imagens estáticas permaneçam na tela por um longo período de tempo.                                                                           |                                                                                                    |  |  |  |  |
|                         | Opção                                                                                                    |                                                                                                    |  |  |  |  |
|                         | Normal                                                                                                    | Minimiza a aderência da imagem diminuindo gradualmente o brilho ao<br>exibir imagens estáticas e aumentando o brilho ao exibir<br>imagens em movimento.                                                                                                    |  |  |  |  |
|                         | Limpeza de cor                                                                                                    | Remove a aderência da imagem movimentando cada pixel em determinado padrã<br>na tela por um período de tempo específico . Use essa função para remover a<br>aderência temporária da imagem.                                                                                                    |  |  |  |  |
| DivX(R) VOD             | Registra ou libera D<br>Verifica o Código de<br>Registrar em http://<br>Utiliza o código de<br>*Arquivos DivX alug<br>de um dispositivo c<br>dispositivo.<br>* Arquivos converti<br>reproduzidos ou po                                                                                                    | istra ou libera DivX.<br>fica o Código de registro do DivX para a reprodução de vídeos protegidos pelo DivX.<br>istrar em http://vod.divx.com.<br>za o código de registro para alugar ou comprar filmes em www.divx.com/vod.<br>auivos DivX alugados ou comprados não podem ser reproduzidos se o Código de Registro do DivX<br>im dispositivo diferente for utilizado. Use somente o Código de Registro do DivX fornecido para este<br>positivo.<br>quivos convertidos que não estão em conformidade com o padrão DivX Codec podem não ser<br>oduzidos ou podem reproduzir imagens alteradas.            |  |  |  |  |
| Configuração<br>Inicial | Exclui todas as conf                                                                                                    | xclui todas as configurações opcionais e retorna ao modo inicial predeterminado.                                                                                                    |  |  |  |  |
| Ajuste ID               | Você pode atribuir Definir Número de ID exclusivo (atribuição de nome) para cada produto quando vários produtos estão conectados ao display. Especifique o número (de 1 a 255 ou de 1 a 1.000) usando o botão e saia. Use o Ajuste ID atribuído para controlar individualmente cada produto usando o programa de controle do produto. |                                                                                                    |  |  |  |  |
| Modo Quadro             | Modo Quadro                                                                                                    | <ul> <li>Para usar esta função <ul> <li>Deve ser exibido com vários outros produtos.</li> <li>Deve ser operado através da conexão de um cabo RGB/DVI-D e um distribuidor.</li> <li>Selecione Modo Quadro, defina linhas e colunas e, em seguida, insira o ID do quadro para definir o local.</li> <li>* Os ajustes realizados nas definições serão salvos somente após pressionar o botão SET.</li> <li>Modo quadro: linha x coluna (linha = 1 a 15, coluna = 1 a 15).</li> <li>15 x 15 disponível.</li> <li>A configuração de uma tela integrada também está disponível, bem como</li> </ul> </li> </ul> |  |  |  |  |
|                         | Ajuste<br>Automático                                                                                                    | Ajusta o modo lado a lado automaticamente. Essa função só está disponível para sinais RGB.                                                                                                    |  |  |  |  |
|                         | Posição                                                                                                    | Movendo a posição da tela horizontal e verticalmente.                                                                                                    |  |  |  |  |
|                         | Tamanho                                                                                                    | Ajuste o tamanho horizontal e vertical da tela levando em conta o tamanho do conector.                                                                                                    |  |  |  |  |
|                         | Natural                                                                                                    | A imagem omitida pela distância entre as telas é omitida para que sua aparência seja natural.                                                                                                    |  |  |  |  |
|                         | Reiniciar                                                                                                    | Função para inicializar e liberar o modo Lado a Lado.<br>Todas as configurações Lado a Lado são liberadas ao selecionar Modo Quadro e a<br>tela volta para a Tela inteira.                                                                                                    |  |  |  |  |

23

#### Modo Quadro

Esse monitor pode ser disposto em modo lado a lado com monitores adicionais para criar uma grande exibição de vários quadros.

#### Desligado

1X2

2X2

Quando são usados 2 monitores Quando são usados 4 monitores

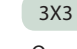

Quando são usados 9 monitores

Quando a opção Modo Quadro está desabilitada

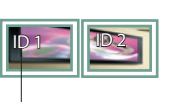

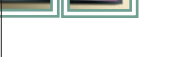

ID do Modo Lado a Lado

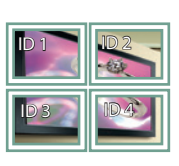

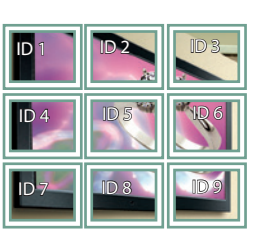

#### 4X4

Quando são usados 16 monitores

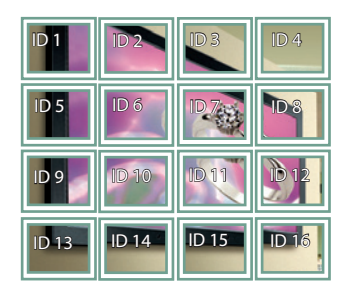

#### 5X5

Quando são usados 25 monitores

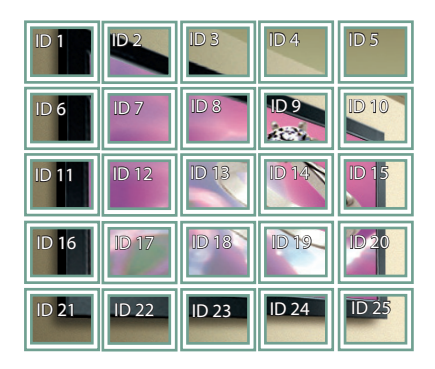

#### Modo Quadro - Modo natural

Quando ativa, a parte da imagem que normalmente seria exibida no espaço entre os monitores é omitida.

Antes

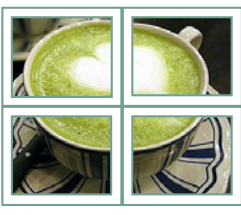

#### Depois

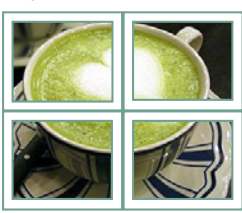

### Definição de REDE

- 1 Pressione SETTINGS para acessar os menus principais.
- 2 Pressione os botões de navegação para ir até **REDE** e pressione **OK**.
- Pressione os botões de navegação para ir até a configuração ou a opção desejada e pressione OK.
   Ao retornar ao nível anterior, pressione BACK.
- 4 Quando concluir, pressione **EXIT**. Ao retornar ao menu anterior, pressione **BACK**.

As configurações de opção disponíveis são descritas em:

| Configuração      | Descrição                        |  |  |
|-------------------|----------------------------------|--|--|
| Definição de rede | Define as configurações de rede. |  |  |
| Estado da rede    | Exibe o estado da rede.          |  |  |

# CÓDIGOS IR

- Nenhum modelo aceita a função HDMI/USB.
- Alguns códigos de tecla não são aceitos dependendo do modelo.

| Código (Hexa) | Função                                          | Nota      |
|---------------|-------------------------------------------------|-----------|
| 08            | <b>也 (</b> Liga/Desliga)                        | BOTÃO R/C |
| OB            | ENTRADA                                         | BOTÃO R/C |
| C4            | MONITOR ON                                      | BOTÃO R/C |
| C5            | MONITOR OFF                                     | BOTÃO R/C |
| 95            | ENERGY SAVING                                   | BOTÃO R/C |
| DC            | 3D                                              | BOTÃO R/C |
| 10 a 19       | Teclado numérico 0 a 9                          | BOTÃO R/C |
| 32            | 1/a/A                                           | BOTÃO R/C |
| 2F            | CLEAR                                           | BOTÃO R/C |
| 02            | Volume 🔁 ( + )                                  | BOTÃO R/C |
| 03            | Volume 🚄 ( - )                                  | BOTÃO R/C |
| 79            | ARC                                             | BOTÃO R/C |
| 99            | AUTO                                            | BOTÃO R/C |
| 09            | MUTE                                            | BOTÃO R/C |
| EO            | <b>BRIGHTNESS</b> ^ ( <b>Page</b> PARA<br>CIMA) | BOTÃO R/C |
| E1            | BRIGHTNESS ∨ (Page para<br>baixo)               | BOTÃO R/C |
| 4D            | PSM                                             | BOTÃO R/C |
| AA            | INFO (i)                                        | BOTÃO R/C |
| 5F            | W.BAL                                           | BOTÃO R/C |
| 43            | SETTINGS                                        | BOTÃO R/C |
| 40            | Para cima 🛦                                     | BOTÃO R/C |
| 41            | Para baixo 🔻                                    | BOTÃO R/C |
| 07            | Esquerda ◀                                      | BOTÃO R/C |
| 06            | Para a direita 🕨                                | BOTÃO R/C |
| 3F            | S.MENU                                          | BOTÃO R/C |
| 44            | ОК                                              | BOTÃO R/C |
| 28            | ВАСК                                            | BOTÃO R/C |
| 5B            | EXIT                                            | BOTÃO R/C |
| 7E            | <b>Э</b> мр <b>ц</b> ик                         | BOTÃO R/C |
| 7B            | TILE                                            | BOTÃO R/C |
| B1            |                                                 | BOTÃO R/C |
| ВО            |                                                 | BOTÃO R/C |
| BA            | II                                              | BOTÃO R/C |
| 8F            | *                                               | BOTÃO R/C |
| 8E            | ₩                                               | BOTÃO R/C |
| 72            | Tecla Vermelha ( <b>PICTURE ID ON</b> )         | BOTÃO R/C |
| 71            | Tecla verde (PICTURE ID OFF)                    | BOTÃO R/C |
| 63            | Tecla amarela                                   | BOTÃO R/C |
| 61            | Tecla Azul                                      | BOTÃO R/C |

# ID DE IMAGEM

O ID da imagem é usado para alterar as configurações de um display específico usando um único receptor IR para multi-vision. O aparelho que recebe o sinal de IR comunica-se com outro aparelho por uma conexão RS-232C. Cada aparelho é identificado por um Ajuste ID. Se você atribuir um ID de imagem usando o controle remoto, somente as telas com o mesmo ID de imagem e ID de TV poderão ser controladas remotamente.

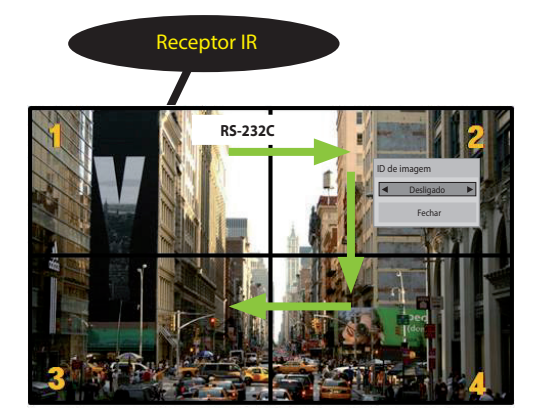

Multi-Vision 2 X 2 As opções de Ajuste ID são atribuídas conforme mostra a imagem acima.

- 1 Pressione o botão vermelho **ON** do controle remoto para atribuir o ID da imagem.
- 2 Para mudar o ID da imagem, pressione o botão ON ou os botões de seta para a direita e para a esquerda continuamente. Atribua o ID desejado.
  - Se você atribuir o Ajuste ID a cada aparelho com multi-vision e depois atribuir o ID de imagem usando o botão vermelho do controle remoto, o comando de tecla será exibido no aparelho com o mesmo Ajuste ID e ID de imagem. Um aparelho com diferentes Ajustes IDs e IDs de imagem não pode ser controlado por sinais de IR.

- Por exemplo, caso o ID de imagem seja atribuído a 2, a tela superior direita (Ajuste ID: 2) poderá ser controlada pelos sinais de IR.
- Para cada aparelho, você pode alterar as configurações dos menus IMAGEM, HORA, REDE e MINHAS MÍDIAS ou as teclas de atalho do controle remoto.
- Se você pressionar o botão verde OFF dos IDs de imagem, eles serão desligados em todos os aparelhos. Mas se você pressionar qualquer botão do controle remoto, os aparelhos voltarão a funcionar novamente.
- O ID da imagem será desabilitado enquanto usar o menu MINHAS MÍDIAS.
- Se o ID da imagem for definido como Desligado, segurar os botões no controle remoto executará apenas uma ação de cada vez.

# **CONTROLANDO VÁRIOS PRODUTOS**

- Use esse método para conectar vários produtos a um único PC. Você pode controlar vários produtos de uma vez conectando-os a um único PC.
- No menu Opções, o Ajuste ID deve estar entre 1 a 255 (ou entre 1 a 1000) sem duplicá-los.

# Conexão de cabos

Conecte o cabo RS-232C como mostrado na imagem.

• O protocolo RS-232C é usado para comunicação entre o PC e o produto. Você pode ligar/desligar o produto, selecionar uma fonte de entrada ou ajustar o menu OSD a partir do seu PC.

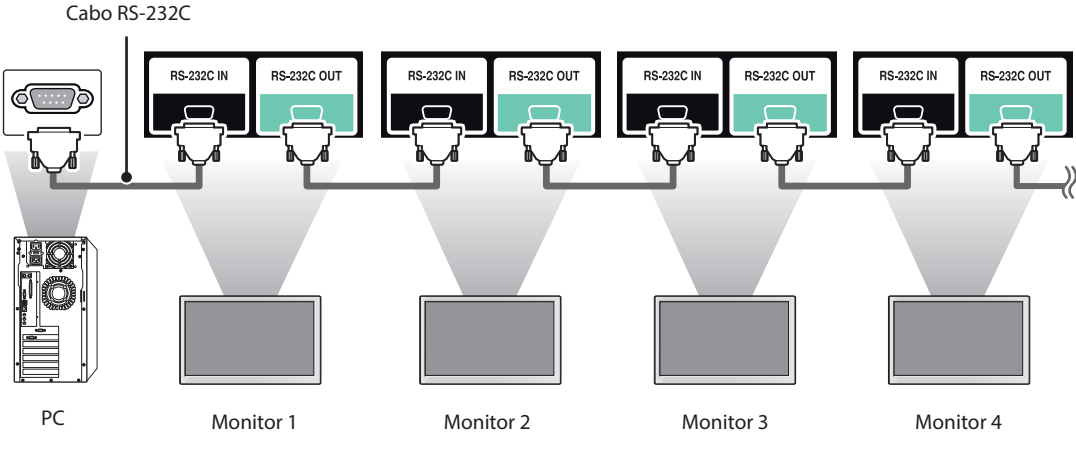

# Configurações RS-232C

PC Set DCD DCD RXD TXD TXD RXD 3 GND GND 5 DTR DSR 4 DSR 6 DTR RTS CTS CTS RTS 8 D-Sub 9 D-Sub 9 (Fêmea) (Fêmea)

# 

 Ao utilizar uma conexão de 3 fios (não padronizada), um encadeamento em série IR não poderá ser utilizado.

# Parâmetro de comunicação

- Taxa de transmissão: 9.600 BPS
- Comprimento dos dados: 8 bits
- Bit de paridade: Nenhum
- Bit de parada: 1 bit
- Controle de fluxo: nenhum
- Código de comunicação: código ASCII
- Usar um cabo cruzado (inverso)

# Lista de referência de comandos

|     |                                                | COMANDO |     | DADOS                                      |
|-----|------------------------------------------------|---------|-----|--------------------------------------------|
|     |                                                | 1       | 2   | (Hexadecimal)                              |
| 01  | Fonte de alimentação                           | k       | а   | 00 a 01                                    |
| 02  | Selecionar entrada                             | х       | b   | Consulte [Selecionar entrada]              |
| 03  | Formato da tela                                | k       | с   | Consulte [Formato da Tela]                 |
| 04  | Economia de Energia                            | j       | q   | Consulte [Economia de energia]             |
| 05  | Modo de imagem                                 | d       | x   | Consulte [Modo de imagem]                  |
| 06  | Contraste                                      | k       | g   | 00 a 64                                    |
| 07  | Brilho                                         | k       | h   | 00 a 64                                    |
| 08  | Nitidez                                        | k       | k   | 00 a 32                                    |
| 09  | Cor                                            | k       | i   | 00 a 64                                    |
| 10  | Tom                                            | k       | j   | 00 a 64                                    |
| 11  | Temperatura da Cor                             | х       | u   | 00 a 64                                    |
| 12  | Posição horizontal                             | f       | q   | 00 a 64                                    |
| 13  | Posição vertical                               | f       | r   | 00 a 64                                    |
| 14  | Tamanho horizontal                             | f       | s   | 00 a 64                                    |
| 15  | Ajuste Automático                              | j       | u   | 01                                         |
| 16  | Balanço                                        | k       | t   | 00 a 64                                    |
| 17  | Modo de Áudio                                  | d       | у   | Consulte [Sound mode (Modo de Áudio)]      |
| 18  | Mudo                                           | k       | е   | 00 a 01                                    |
| 19  | Volume                                         | k       | f   | 00 a 64                                    |
| 20  | Hora 1 (ano/mês/dia)                           | f       | а   | Consulte [Hora 1]                          |
| 21  | Hora 2 (hora/minuto/segundo)                   | f       | x   | Consulte [Hora 2]                          |
| 22  | Programação da função desligar                 | f       | с   | 00 a 01                                    |
| 23  | Programação da hora de ligar                   | f       | b   | 00 a 01                                    |
| 24  | Desativar temporizador (repetir modo/<br>hora) | f       | e   | Consultar [Desativar temporizador]         |
| 25  | Ativar temporizador (repetir modo/hora)        | f       | d   | Consulte [Ativar temporizador]             |
| 26  | Entrada do temporizador ativada                | f       | u   | Consulte [Entrada do temporizador ativada] |
| 27  | Standby Autom.                                 | m       | n   | 00 a 01                                    |
| 28  | Auto desligar                                  | f       | g   | 00 a 01                                    |
| 29  | Idioma                                         | f       | i   | Consultar [Idioma]                         |
| 30  | Método ISM                                     | j       | р   | Consulte [Método ISM]                      |
| 31  | Redefinir                                      | f       | k   | 00 a 02                                    |
| 32  | Temperatura atual                              | d       | n   | FF                                         |
| 33  | Tecla                                          | m       | с   | Consulte [Tecla]                           |
| 34  | Tempo decorrido                                | d       | 1   | FF                                         |
| 35  | Número de série do produto                     | f       | v   | FF                                         |
| 36  | Versão do software                             | f       | 7   | FF                                         |
| 37  | Ganho de vermelho do balanco de branco         | i       | m   | 00 a FF                                    |
| 38  | Ganho de verde do balanço de branco            | j       | n   | 00 a FE                                    |
| 39  | Ganho de azul do balanço de branco             | i       | 0   | 00 a FF                                    |
| 40  | Luz de fundo                                   | ,<br>m  | n   | 00 a 64                                    |
| 41  | Tela Desligada                                 |         | 4   | 00 = 01                                    |
| -+1 |                                                | ň       | u u |                                            |

| -  |                                        | COMANDO |   | DADOS                              |
|----|----------------------------------------|---------|---|------------------------------------|
|    |                                        | 1       | 2 | (Hexadecimal)                      |
| 42 | Atraso ao ligar                        | f       | h | 00 a 64                            |
| 43 | Modo Bloco                             | d       | d | 00 a 01                            |
| 44 | Verificação do Modo Lado a Lado        | d       | Z | FF                                 |
| 45 | ID do Modo Lado a Lado                 | d       | i | Consulte 'ID do Modo Lado a Lado'. |
| 46 | Posição horizontal do quadro           | d       | е | 00 a 32                            |
| 47 | Posição vertical do modo lado a lado   | d       | f | 00 a 32                            |
| 48 | Tamanho horizontal do modo lado a lado | d       | g | 00 a 32                            |
| 49 | Tamanho vertical do modo lado a lado   | d       | h | 00 a 32                            |
| 50 | Modo natural no modo lado a lado       | d       | j | 00 a 01                            |

- Durante as operações USB, como DivX ou EMF, nenhum comando, exceto Power(ka) e Key(mc), é executado e tratado como NG.
- Dependendo do modelo, alguns comandos não são compatíveis.
- O comando f f que mostra o status de um determinado comando não exibe o OSD como resultado para ser compatível com o programa SuperSign.

# Protocolo de transmissão/recepção

#### Transmission

#### [Command1][Command2][ ][Set ID][ ][Data][Cr]

- \* [Command1]: primeiro comando para controlar o aparelho.
- \* [Command2]: segundo comando para controlar o aparelho.
- \* [Set ID]: usado para selecionar um conjunto que você deseja controlar. Um ID do Conjunto pode ser atribuído para cada aparelho, de 1 a 255 (de 01H a FFH), ou de 1 a 1.000 (de 001H a 3e8H) em certos modelos, em OPÇÕES no menu OSD. Selecionar "00H" ou "000H" para o ID do conjunto permite o controle simultâneo de todos os monitores conectados. (Essa opção pode não ser compatível dependendo do modelo.)
- \* [Data]: transmite dados de comando.
  - A contagem de dados pode aumentar dependendo do comando.
- \* [**Cr**]: retorno de carro. Código ASCII '0x0D'.
- \* []: espaço em branco. Corresponde a "0x20" no código ASCII.

#### Acknowledgement

#### [Command2][ ][Set ID][ ][OK/NG][Data][x]

- \* Quando o produto recebe dados normalmente, ele envia um reconhecimento (ACK) no formato acima. Se os dados estiverem no modo de leitura, indica os dados que exibem o status atual. Se os dados estiverem no modo de leitura, simplesmente indica os dados que são enviados do PC.
- \* Se um comando for enviado com Ajuste ID '00' (=0x00) ou '000 (=0x000)', os dados serão refletidos em todos os monitores e estes enviarão qualquer reconhecimento (ACK).
- \* Se o valor de dados 'FF' for enviado no modo de controle através de RS-232C, o valor de configuração atual de uma função poderá ser verificado (apenas para algumas funções).
- \* Dependendo do modelo, alguns comandos não são compatíveis.

#### 01. Liga/Desliga (Comando: k a)

Controla o processo de Ligar/Desligar do conjunto.

#### Transmission

#### [k][a][ ][Set ID][ ][Data][Cr]

Data 00: Desligado 01: ligado

# Acknowledgement [a][ ][Set ID][ ][OK/NG][Data][x]

\*Somente quando o monitor estiver completamente ligado, o sinal de confirmação tem retorno adequado. \* Pode haver um atraso entre os sinais de transmissão e confirmação.

#### 04. Economia de energia (Comando: j q)

Ajusta o modo Economia de Energia.

#### Transmission

#### [j][q][ ][Set ID][ ][Data][Cr]

Data 00: Desligado 01: Mínimo 02: Médio 03: Máximo 04: Automático 05: Tela Desligada

#### Acknowledgement

#### [q][ ][Set ID][ ][OK/NG][Data][x]

\*\*Pode não ser compatível com alguns modelos.

#### 02. Selecionar entrada (Comando: x b)

Seleciona um sinal de entrada.

#### Transmission

[x][b][ ][Set ID][ ][Data][Cr]

Data 60: RGB 90: HDMI (HDMI1) (DTV) A0: HDMI (HDMI1) (PC)

#### Acknowledgement

#### [b][ ][Set ID][ ][OK/NG][Data][x]

\*Alguns sinais de entrada podem não ser compatíveis, dependendo do modelo.

#### 05. Modo de imagem (Comando: d x)

Seleciona um modo de imagem.

#### Transmission

#### [d][x][ ][Set ID][ ][Data][Cr]

Data 00: Vivo 01: Padrão 02: Cinema 03: Esporte 04: Jogos 05: Avançado 1 06: Avançado 2 08: APS

# Acknowledgement [x][ ][Set ID][ ][OK/NG][Data][x]

#### 03. Formato da Tela (Comando: k c)

Ajusta o formato da tela.

#### Transmission

#### [k][c][ ][Set ID][ ][Data][Cr]

#### Data 01:4:3

02: 16:9 04: Zoom (HDMI)(DTV) 06: Formato automático (HDMI)(DTV) 09: Original (≥ 720p) (HDMI) (DTV) 10 a 1F: Zoom cinema 1 a 16 (HDMI) (DTV) \* Os tipos de dados disponíveis poderão variar de acordo com o sinal de entrada. Para mais informações, consulte a seção formato da tela do manual do usuário.

\*O formato da tela pode diferir dependendo da configuração de entrada do modelo.

Acknowledgement [c][ ][Set ID][ ][OK/NG][Data][x] **06. Contraste (Comando: k g)** Ajusta o contraste da tela.

#### Transmission

#### [k][g][ ][Set ID][ ][Data][Cr]

Data 00 a 64: Contraste 0 a 100

# Acknowledgement [g][ ][Set ID][ ][OK/NG][Data][x]

### 07. Brilho (Comando: k h)

Ajusta o brilho da tela.

Transmission [k][h][ ][Set ID][ ][Data][Cr]

Data 00 a 64: Brilho 0 a 100 Acknowledgement [h][ ][Set ID][ ][OK/NG][Data][x] **10. Tom (Comando: k j)** Ajusta o tom da tela.

> Transmission [k][j][ ][Set ID][ ][Data][Cr]

Data 00 a 64: Tom vermelho 50 a verde 50

Acknowledgement [j][ ][Set ID][ ][OK/NG][Data][x]

#### **08. Nitidez (Comando: k k)** Ajusta a nitidez da tela.

Transmission

[k][k][ ][Set ID][ ][Data][Cr] Data 00 a 32: Nitidez 0 a 50

Acknowledgement

[k][ ][Set ID][ ][OK/NG][Data][x]

**11. Temperatura da cor (Comando: x u)** Ajusta a temperatura da cor da tela.

> Transmission [x][u][ ][Set ID][ ][Data][Cr] Data 00 a 64: quente 50 a frio 50

Acknowledgement
[u][ ][Set ID][ ][OK/NG][Data][x]

#### 09. Cor (Comando: k i)

Ajusta a cor da tela.

# Transmission [k][i][ ][Set ID][ ][Data][Cr] Data 00 a 64: Cor 0 a 100

Acknowledgement [i][][Set ID][][OK/NG][Data][x]

#### 12. Posição horizontal (Comando: f q)

Ajusta a posição horizontal da tela. Essa função só estará disponível quando Modo Iado a Iado estiver ajustado em Desligado. \*A faixa operacional varia dependendo da resolução de entrada RGB. (Disponível apenas no modo de entrada RGB-PC)

#### Transmission [f][q][][Set ID][][Data][Cr]

Dados00 a 64: Mín -50 (esquerdo) a máx. 50 (direito)

#### Acknowledgement

[q][ ][Set ID][ ][OK/NG][Data][x]

PORTUGUÊS (BRASIL)

#### 13. Posição vertical (Comando: fr)

Ajusta a posição vertical da tela.

Essa função só estará disponível quando Modo lado a lado estiver ajustado em Desligado.

\*A faixa operacional varia dependendo da resolução de entrada RGB.

(Disponível apenas no modo de entrada RGB-PC)

#### Transmission

[f][r][ ][Set ID][ ][Data][Cr]

Data 00 a 64: Mín -50 (para baixo) a máx 50 (para cima)

#### Acknowledgement

[r][ ][Set ID][ ][OK/NG][Data][x]

16. Balanço (Comando: k t)

Ajusta o balanço do som.

#### Transmission

[k][t][ ][Set ID][ ][Data][Cr]

Data 00 a 64: esquerda 50 para direita 50

#### Acknowledgement

[t][ ][Set ID][ ][OK/NG][Data][x]

\*\*Pode não ser compatível com alguns modelos.

#### 14. Tamanho horizontal (Comando: f s)

Ajusta o tamanho horizontal da tela. Essa função só estará disponível quando Modo lado a

lado estiver ajustado em Desligado.

\*A faixa operacional varia dependendo da resolução de entrada RGB.

(Disponível apenas no modo de entrada RGB-PC)

#### Transmission

#### [f][s][ ][Set ID][ ][Data][Cr]

Data 00 a 64: Mín -50 (pequeno) a máx 50 (grande)

#### Acknowledgement

[s][ ][Set ID][ ][OK/NG][Data][x]

**17. Sound mode (Modo de Áudio) (Comando: d y)** Seleciona um modo de áudio.

#### Transmission

#### [d][y][ ][Set ID][ ][Data][Cr]

- Data 01: Padrão
  - 02: Música
  - 03: Cinema
  - 04: Esporte
  - 05: Jogos
  - 07: Notícias

#### Acknowledgement

#### [y][ ][Set ID][ ][OK/NG][Data][x]

\*\*Pode não ser compatível com alguns modelos.

#### 15. Ajuste Automático. (Comando: j u)

Corrige a posição automaticamente e a instabilidade da imagem.

(Disponível apenas no modo de entrada RGB-PC)

#### Transmission

#### [j][u][ ][Set ID][ ][Data][Cr] Data 01: Execução

Acknowledgement
[u][ ][Set ID][ ][OK/NG][Data][x]

#### 18. Mudo (Comando: k e)

Ativa/desativa o som.

### Transmission

[k][e][ ][Set ID][ ][Data][Cr] Data 00: Mudo

01: Ativar som

#### Acknowledgement

#### [e][ ][Set ID][ ][OK/NG][Data][x]

\*\*Pode não ser compatível com alguns modelos.

34

### 19. Volume (Comando: k f)

Ajusta o volume da reprodução.

Transmission [k][f][ ][Set ID][ ][Data][Cr]

Data 00 a 64: Volume 0 a 100

### Acknowledgement

[f][ ][Set ID][ ][OK/NG][Data][x] \*\*Pode não ser compatível com alguns modelos. 22. Programação da Função Desligar (Comando: f c) Ativa/Desativa a programação da hora de ligar.

#### Transmission [f][c][ ][Set ID][ ][Data][Cr]

Data 00: Desligado 01: ligado

Acknowledgement [c][ ][Set ID][ ][OK/NG][Data][x]

#### 20. Hora 1 (ano/mês/dia) (Comando: f a)

Ajusta o valor de Hora 1 (ano/mês/dia).

#### Transmission

[f][a][ ][Set ID][ ][Data1][ ][Data2][ ][Data3][Cr] Data1 00 a1E: ano 2010 a 2040 Data2 01 a 0C: janeiro a dezembro Data3 01 a 1F:1° a 31° \*Digite "fa [Set ID] ff" para visualizar as configurações de Hora 1 (ano/mês/dia).

#### Acknowledgement

[a][ ][Set ID][ ][OK/NG][Data1][Data2][Data3][x]

23. Programação da Função Ligar (Comando: f b) Ativa/Desativa a programação da hora de ligar.

#### Transmission

[f][b][ ][Set ID][ ][Data][Cr] Data 00: Desligado 01: ligado

Acknowledgement

[b][ ][Set ID][ ][OK/NG][Data][x]

#### 21. Hora 2 (hora/minuto/segundo) (Comando: f x)

Ajusta o valor de Hora 2 (hora/minuto/segundo).

#### Transmission

[f][x][ ][Set ID][ ][Data1][ ][Data2][ ][Data3][Cr]

Data1 00 a 17:00 a 23 horas

Data2 00 a 3B: 00 a 59 minutos

Data3 00 a 3B: 00 a 59 segundos

\*Digite "fa [Set ID] ff" para visualizar as configurações de Hora 2 (hora/minuto/segundo).

\*\*Esta função está disponível apenas guando Hora 1

(ano/mês/dia) é definida.

#### Acknowledgement

[x][ ][Set ID][ ][OK/NG][Data1][Data2][Data3][x]

### 24. Timer desligado (repetir modo/hora) (Comando: f e)

Define as configurações da hora de desligar (repetir modo/hora).

#### Transmission

#### [f][e][ ][Set ID][ ][Data1][ ][Data2][ ][Data3][Cr] Data1

1. F1 to F7 (leitura de dados)

F1: Leitura do 1º dado do temporizador de desligamento F2: Leitura do 2º dado do temporizador de desligamento F3: Leitura do 3º dado do temporizador de desligamento F4: Leitura do 4º dado do temporizador de desligamento F5: Leitura do 5º dado do temporizador de desligamento F6: Leitura do 6º dado do temporizador de desligamento F7: Leitura do 7º dado do temporizador de desligamento 2. E1 a E7 (exclusão de um índice), E0 (exclusão de todos os índices)

E0: Apagar toda a configuração do temporizador de desligamento

E1: Apagar a 1ª configuração do temporizador de desligamento

E2: Apagar a 2ª configuração do temporizador de desligamento

E3: Apagar a 3ª configuração do temporizador de desligamento

E4: Apagar a 4ª configuração do temporizador de desligamento

E5: Apagar a 5ª configuração do temporizador de desligamento

E6: Apagar a 6<sup>a</sup> configuração do temporizador de desligamento

E7: Apagar a 7ª configuração do temporizador de desligamento

3.01 a 0C (configurar o dia da semana do temporizador de desligamento)

01: Uma vez

02. Diariamente

- 03: Seg Sex
- 04: Seg Sáb

05: Sáb - Dom

- 06. Todo domingo
- 07. Toda segunda
- 08. Toda terça
- 09. Toda quarta
- 0A. Toda quinta
- 0B. Toda sexta
- 0C. Todo sábado
- Data2 00 a 17:00 a 23 horas
- Data3 00 a 3B: 00 a 59 minutos

\* Ler ou excluir a lista de Tempo de inatividade, definir FFH por [Dados2] e [Dados3].

Exemplo 1: fe 01 f1 ff ff - Ler o 1º dado do índice do temporizador de desligamento.

Exemplo 2: fe 01 e1 ff ff - Excluir o 1º dado do índice do temporizador de desligamento.

Exemplo 3: fe 01 04 02 03 - Ajusta o temporizador de desligamento para 02:03 para segunda a sábado. \*Esta função está disponível apenas quando Clock 1 (ano/mês/dia) e Clock 2 (hora/minuto/segundo) estão ajustados.

Acknowledgement [e][ ][Set ID][ ][OK/NG][Data1][Data2][Data3][x]

#### 25. Função Ligar (Repetir/Hora) (Comando: f d)

Define as configurações da hora de ligar (repetir modo/ hora).

#### Transmission

#### [f][d][ ][Set ID][ ][Data1][ ][Data2][ ][Data3][Cr] Data1

1. F1 to F7 (leitura de dados)

F1: Leitura do 1º dado do temporizador de ligamento F2: Leitura do 2º dado do temporizador de ligamento F3: Leitura do 3º dado do temporizador de ligamento F4: Leitura do 4º dado do temporizador de ligamento

F5: Leitura do 5º dado do temporizador de ligamento

F6: Leitura do 6º dado do temporizador de ligamento F7: Leitura do 7º dado do temporizador de ligamento

2. E1 a E7 (exclusão de um índice), E0 (exclusão de todos os índices)

E0: Apagar toda a configuração do temporizador de ligamento

E1: Apagar a 1ª configuração do temporizador de ligamento

E2: Apagar a 2ª configuração do temporizador de ligamento

E3: Apagar a 3ª configuração do temporizador de ligamento

E4: Apagar a 4ª configuração do temporizador de ligamento

E5: Apagar a 5ª configuração do temporizador de ligamento

E6: Apagar a 6ª configuração do temporizador de ligamento

E7: Apagar a 7ª configuração do temporizador de ligamento

3.01 a 0C (configurar o dia da semana do temporizador de ligamento)

01: Uma vez

- 02. Diariamente
- 03: Seg Sex
- 04: Seg Sáb
- 05: Sáb Dom
- 06. Todo domingo
- 07. Toda segunda
- 08. Toda terça
- 09. Toda quarta
- 0A. Toda quinta
- 0B. Toda sexta
- 0C. Todo sábado

Data2 00 a 17:00 a 23 horas

Data3 00 a 3B: 00 a 59 minutos

\* \*Para ler ou excluir a lista do temporizador de ligamento você definiu, [Dados2][**Data3**] deve ser definido como FFH.

Exemplo 1: fd 01 f1 ff ff - Ler 1º dado do índice do temporizador de ligamento.

Exemplo 2: fd 01 f1 ff ff - Apagar 1º dado do índice do temporizador de ligamento.

Exemplo 3: fd 01 04 02 03 - Ajustar o temporizador de ligamento em 02:03 para segunda a sábado.

\*Esta função está disponível apenas quando Clock 1 (ano/mês/dia) e Clock 2 (hora/minuto/segundo) estão ajustados.

Acknowledgement

[d][ ][Set ID][ ][OK/NG][Data1][Data2][Data3][x]

#### 26. Entrada da Função Ligar (Comando: f u)

Adiciona uma nova entrada de programação selecionando a entrada para a configuração atual do temporizador de ligamento.

#### Transmission

#### [f][u][ ][Set ID][ ][Data1][Cr]

#### [f][u][ ][Set ID][ ][Data1][Data2][Cr]

**Data** (adicionar programação) 60: RGB 90: HDMI (HDMI1)

#### Data1

1. f1h a f7h (leitura de dados)

F1: Selecionar a 1ª origem de entrada da programação F2: Selecionar a 2ª origem de entrada da programação F3: Selecionar a 3ª origem de entrada da programação F4: Selecionar a 4ª origem de entrada da programação F5: Selecionar a 5ª origem de entrada da programação F6: Selecionar a 6ª origem de entrada da programação F7: Selecionar a 7ª origem de entrada da programação

#### Data2

1. ffh (leitura de dados)

Para ler a entrada da programação, insira FFH para [Dados2].

Se nenhuma programação estiver disponível para [Dados1] ao tentar ler ou alterar os dados da programação, o texto NG será exibido e a operação falhará.

(Exemplo1: fu 01 60 - mover as entradas da programação existentes uma linha para baixa e salvar RGB como origem de entrada para a 1ª entrada da programação.) (Exemplo2: fu 01 f1 ff - ler o 1º dado de entrada da programação.)

\*Essa função é suportada apenas quando 1 (ano/mês/ data), 2 (hora/minuto/segundo) e Hora de ligar (repetir modo/hora) são definidos.

\*\*A entrada pode não ser compatível com alguns modelos.

#### Acknowledgement

[u][ ][Set ID][ ][OK/NG][Data][x]

#### [u][ ][Set ID][ ][OK/NG][Data1][Data2][x]

\*\*Pode não ser compatível com alguns modelos.

28. Função Desligar Automática (Comando: f g) Define as configurações de desligamento automático.

#### Transmission

[f][g][ ][Set ID][ ][Data][Cr]

Data 00: Desligar (Não desligará após 15 minutos) 01: ligar (desligar após 15 minutos)

Acknowledgement
[g][ ][Set ID][ ][OK/NG][Data][x]

#### 29. Idioma (Comando: fi)

Define o idioma do OSD.

Transmission

#### [f][i][ ][Set ID][ ][Data][Cr]

Data 00: Tcheco 01: Dinamarquês 02: Alemão 03: Inalês 04: Espanhol (Europa) 05: Grego 06: Francês 07: Italiano 08: Holandês 09: Noruequês 0A: Português **OB:** Português (Brasil) 0C: Russo 0D: Finlandês 0E: Sueco 0F: Coreano 10: Chinês (Cantonês) 11: Japonês

12: Chinês (Mandarim)

#### Acknowledgement

[i][ ][Set ID][ ][OK/NG][Data][x]

30. Método ISM (Comando: j p)

Seleciona uma opção do Método ISM.

#### Transmission

#### [j][p][ ][Set ID][ ][Data][Cr]

Data 08: Padrão 20: Limpeza de cor

#### Acknowledgement

[p][ ][Set ID][ ][OK/NG][Data][x]

#### 27. Standby Autom. (Comando: m n)

Define as configurações de espera automática.

#### Transmission

#### [m][n][ ][Set ID][ ][Data][Cr]

DATA 00: Desligar (não desligará após 4/6/8 horas) 01: 4 horas (Desligar após 4 horas) 02: 6 horas (Desligar após 6 horas)

03: 8 horas (Desligar após 8 horas)

Acknowledgement
[n][ ][Set ID][ ][OK/NG][Data][x]

PORTUGUÊS (BRASIL)

#### 31. Redefinir (Comando: f k)

Redefine as configurações de Imagem, Tela e Áudio ou restaura os padrões de fábrica. (A redefinição da tela pode ser realizada apenas no modo de entrada RGB.)

#### Transmission

#### [f][k][ ][Set ID][ ][Data][Cr]

Data 00: Redefinir imagem
01: Redefinição de tela
02: Configurações iniciais (padrões de fábrica)

#### Acknowledgement [k][ ][Set ID][ ][OK/NG][Data][x]

#### 34. Tempo Transcorrido (Comando: d I)

Verifica o tempo transcorrido.

#### Transmission

[d][l][][Set ID][][Data][Cr] Data FF: Ler status

#### Acknowledgement

#### [I][ ][Set ID][ ][OK/NG][Data][x]

\* Os dados recebidos são mostrados como um valor hexadecimal.

#### 32. Temperatura atual (Comando: d n)

Verifica o valor da temperatura interna.

#### Transmission

[d][n][ ][Set ID][ ][Data][Cr]

Data FF: Verificar status

#### Acknowledgement

[n][ ][Set ID][ ][OK/NG][Data][x]

#### [n][][Set ID][][OK/NG][Data1][Data2][Data3][x]

\* A temperatura é exibida como um valor hexadecimal.

#### **35. Número de série do produto (Comando: f y)** Verifica o número de série do produto.

Transmission [f][y][ ][Set ID][ ][Data][Cr]

Data FF: Verificar o número de série do produto

Acknowledgement

[y][ ][Set ID][ ][OK/NG][Data][x] \* Os dados estão no código ASCII.

#### 33. Chave (Comando: m c)

Envia um código de tecla para o controle remoto IR.

#### Transmission

#### [m][c][ ][Set ID][ ][Data][Cr] Data IR\_KEY\_CODE

#### Acknowledgement [c][ ][Set ID][ ][OK/NG][Data][x]

Para códigos de tecla, consulte Códigos IR. \*Alguns códigos de tecla podem não ser compatíveis com alguns modelos. **36. Versão de Software (Comando: f z)** Verifica a versão do software do produto.

Transmission [f][z][ ][Set ID][ ][Data][Cr] Data FF: Verificar a versão do software

Acknowledgement [z][ ][Set ID][ ][OK/NG][Data][x] 37. Ganho de vermelho do balanço de branco (Comando: jm)

Ajusta o valor do ganho de vermelho do balanço de branco.

#### Transmission [j][m][ ][Set ID][ ][Data][Cr]

Data 00 a FE: Ganho de vermelho 0 a 254

Acknowledgement [m][ ][Set ID][ ][OK/NG][Data][x]

#### 40. Luz de fundo (Comando: m g) Ajusta o brilho da luz de fundo.

#### Transmission [m][g][ ][Set ID][ ][Data][Cr]

Data 00 a 64: brilho da luz de fundo 0 a 100

#### Acknowledgement [g][][set ID][][OK/NG][Data][x]

\*\*Pode não ser compatível com alguns modelos.

38. Ganho de verde no balanço de branco (Comando: j n) Ajusta o valor do ganho de verde do balanço de branco. Transmission

[j][n][ ][Set ID][ ][Data][Cr]

Data 00 a FE: Ganho de verde 0 a 254

Acknowledgement [n][ ][Set ID][ ][OK/NG][Data][x] 41. Tela Desligada (Comando: k d)

Liga ou desliga a tela. Transmission [k][d][ ][Set ID][ ][Data][Cr]

Data 00: Liga a tela 01: Desliga a tela

Acknowledgement [d][ ][Set ID][ ][OK/NG][Data][x]

39. Ganho de Azul do Balanco de Branco (Comando: j o) Ajusta o valor do ganho de azul do balanço de branco.

Transmission [j][o][ ][Set ID][ ][Data][Cr] Data 00 a FE: Ganho de azul 0 a 254

Acknowledgement [o][ ][Set ID][ ][OK/NG][Data][x] 42. Atraso ao ligar (Comando: f h)

Definir o atraso da programação quando a energia estiver ligada. (Unidade: Segundo)

### Transmission

[f][h][ ][Set ID][ ][Data][Cr] **Data** 00 a 64: min. 0 ao máx. 100 (s)

Acknowledgement [h][ ][Set ID][ ][OK/NG][Data][x]

39

#### 43. Modo lado a lado (Comando: d d)

Para definir um Modo quadro e valores de Coluna/ linha de quadro.

#### Transmission

#### [d][d][][Set ID][][Data][Cr]

Data 00 a FF: 1° byte - Linha do modo Lado a Lado 2º byte - Coluna do modo Lado a Lado \*00, 01, 10, 11 significa Modo guadro desligado \*\* Dependendo do modelo, esta opção pode não ser compatível.

#### Acknowledgement

[d][ ][Set ID][ ][OK/NG][Data][x]

#### 46. Posição horizontal lado a lado (Comando: d e)

Para ajustar o Quadro horizontal da tela. \* Esta função está disponível apenas guando a opção natural do Modo guadro é definido como Desligado enquanto o Modo quadro definido como Ligado.

#### Transmission

#### [d][e][ ][Set ID][ ][Data][Cr]

Data 00 a 32: -50 (esquerda) a 0 (direita) \*Valores Esquerdo/direito dependem do Tamanho horizontal do quadro.

\*\* Dependendo do modelo, esta opção pode não ser compatível.

#### Acknowledgement [e][ ][Set ID][ ][OK/NG][Data][x]

#### 44. Verificar o Modo lado a lado (Comando: d z)

Para verificar o estado do Modo quadro.

#### Transmission

#### [d][z][ ][Set ID][ ][Data][Cr]

FF: Verificar status do Modo Lado a Lado. Data \*\* Dependendo do modelo, esta opção pode não ser compatível.

#### Acknowledgement

#### [z][][Set ID][][OK/NG][Data1][Data2][Data3][x]

Data1 00: Modo Lado a Lado desligado

01: Modo Lado a Lado ligado

Data2 00 a 0F: Linha do modo lado a lado

Data3 00 a 0F: Coluna do modo lado a lado

#### 47. Posição vertical lado a lado (Comando: d f)

Para ajustar a Posição vertical da tela. \* Esta função está disponível apenas quando a opção natural do Modo quadro é definido como Desligado enquanto o Modo quadro definido como Ligado.

#### Transmission [d][f][ ][Set ID][ ][Data][Cr]

Data 0 a 32: 0 (Inferior) a 50 (Superior) \* Os valores Inferior/superior dependem do Tamanho vertical do quadro.

\*\* Dependendo do modelo, esta opção pode não ser compatível.

#### Acknowledgement [f][ ][Set ID][ ][OK/NG][Data][x]

#### 45. ID do modo lado a lado (Comando: d i)

Para definir o ID do modo lado a lado.

#### Transmission

#### [d][i][ ][Set ID][ ][Data][Cr]

Data 01 a E1: ID do modo lado a lado 01 a 225\*\* FF: Verifica o ID do Lado a Lado

\*\* Os dados não devem ser maiores do que (Linha do quadro) x (Coluna do quadro)

\*\* Dependendo do modelo, esta opção pode não ser compatível.

#### Acknowledgement

#### [i][ ][Set ID][ ][OK/NG][Data][x]

\* Será retornado NG se os dados forem maiores que (Linha do quadro) x (Coluna do quadro), com exceção de 0xFF.

#### 48. Tamanho horizontal lado a lado (Comando: d g)

Para ajustar o Tamanho horizontal do quadro. \*Define a Posição horizontal do quadro para 0x32 antes de configurar o tamanho horizontal do quadro. \* Esta função está disponível apenas quando a opção natural do Modo quadro é definido como Desligado enquanto o Modo quadro definido como Ligado.

#### Transmission [d][g][ ][Set ID][ ][Data][Cr]

Data 00 a 32: 0 a 50 \*\* Dependendo do modelo, esta opção pode não ser compatível.

# Acknowledgement

#### 49. Tamanho vertical lado a lado (Comando: d h)

Para ajustar o Tamanho vertical do quadro. \*Define a Posição vertical do quadro para 0x00 antes de configurar o Tamanho vertical do quadro.

\* Esta função está disponível apenas quando a opção natural do Modo quadro é definido como Desligado enquanto o Modo quadro definido como Ligado.

#### Transmission

#### [d][h][ ][Set ID][ ][Data][Cr]

Data 00 a 32: 0 a 50 \*\* Dependendo do modelo, esta opção pode não ser compatível.

## Acknowledgement

[h][ ][Set ID][ ][OK/NG][Data][x]

#### 50. Modo Natural (no Modo Quadro) (Comando : d j)

Para exibir a imagem naturalmente, a parte da imagem que normalmente seria exibida no espaço entre os monitores é omitida.

#### Transmission

[d][j][ ][Set ID][ ][Data][Cr]

Data 00: Desligado

01: ligado

Acknowledgement [j][ ][Set ID][ ][OK/NG][Data][x]

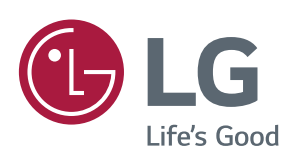